# September 2017 CAIA 시험접수 안내

www.kosfi.com, Tel: 02-761-0231

Standard deadline, 신규 응시를 기준으로 접수를 시작합니다

## Fall 2017

| First-Time | Aug 7 2017<br>Level I | ,                     | Sep 4 -               | 15, 2017<br>Level II               | Sep 18 - 29, 20<br>Both Leve                 | 017                       |
|------------|-----------------------|-----------------------|-----------------------|------------------------------------|----------------------------------------------|---------------------------|
| First-Time | Level I               |                       | First-Time            | Level II                           | Both Leve                                    | 1.                        |
|            |                       |                       |                       |                                    |                                              | 15                        |
| Early*     | Standard              |                       | Early*                | Standard                           | Retake                                       |                           |
| 1150       | 1250                  |                       | 1150                  | 1250                               | 450                                          |                           |
| 400        | 400                   |                       |                       |                                    |                                              |                           |
| 1550       | 1650                  |                       | 1150                  | 1250                               | 450                                          |                           |
| 1          | 1150<br>400<br>1550   | 115012504004005501650 | 115012504004005501650 | 1150125011504004001150155016501150 | 11501250115012504004001001001550165011501250 | 1150125011501250450400400 |

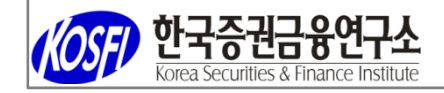

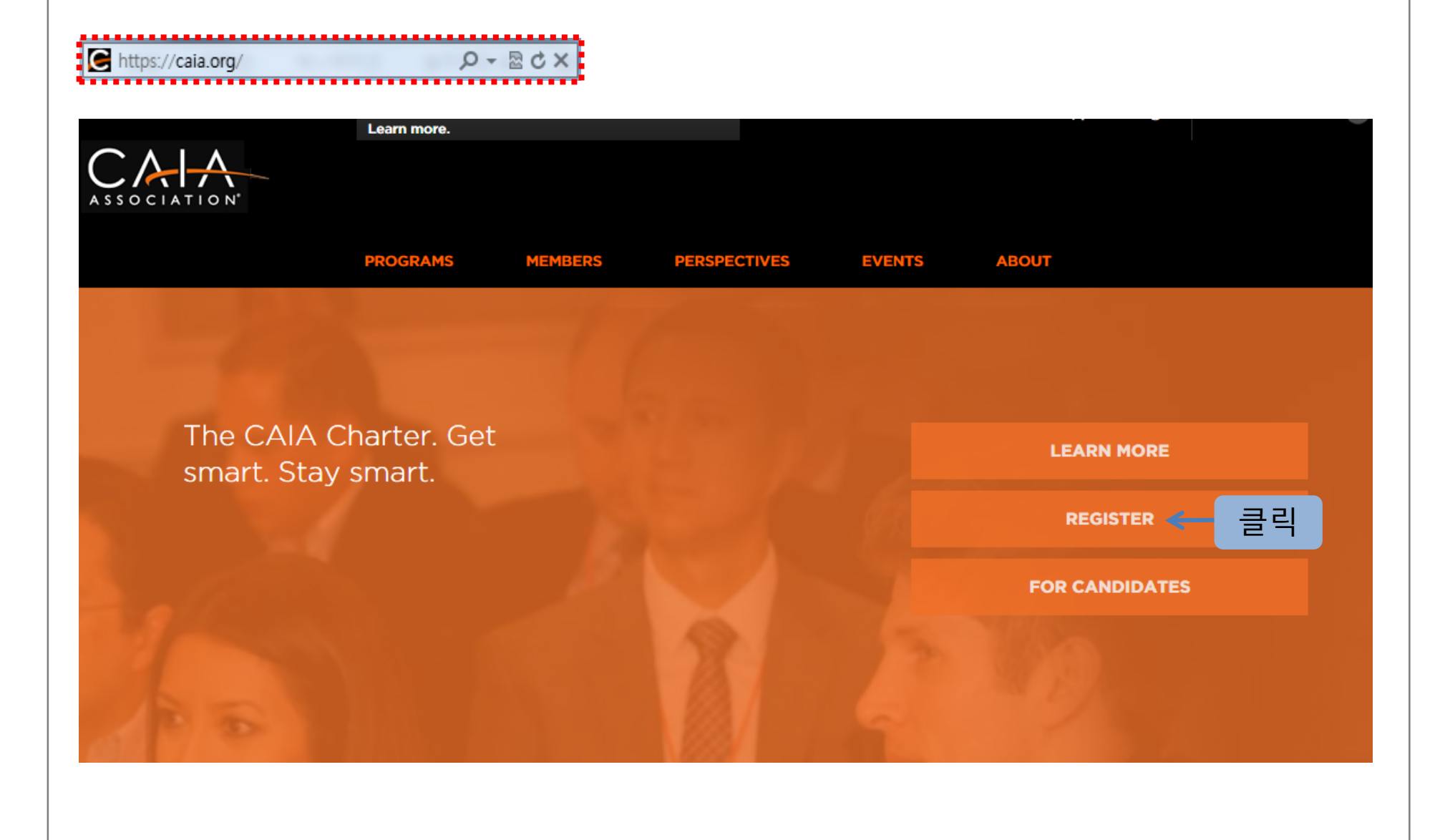

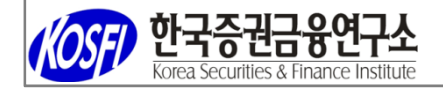

## 시험 접수 전 계정을 먼저 생성합니다 계정이 있다면 로그인합니다

## Sign In or Create an Account

Please sign in or create a new user account. If your login information is displayed below, then you are already logged in.

| ogin      |                                                |
|-----------|------------------------------------------------|
| Email:    | someone@example.com                            |
| Password: | Password                                       |
|           | Remember me<br>Uncheck if on a public computer |
|           | Login                                          |
|           | Forgot your password?<br>Create an account     |
|           |                                                |

## Don't already have a CAIA.org account?

If you are a new visitor and do not already have a username and login, please create a new account.

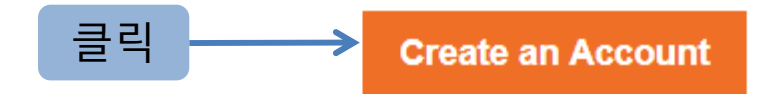

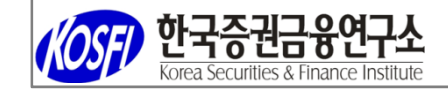

# 이미 가입이 되어있는지 확인하는 절차입니다

## 이메일을 입력합니다

## Have an account already?

Please enter your email address below to see if your record exists in our system. If a match is found and you have forgotten your password, you may request a new one.

| Email: |        |
|--------|--------|
|        | Search |

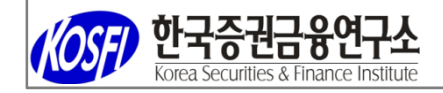

# 미가입이 확인 되었습니다

계정을 생성합니다

## **Account Search Result**

If you think you have entered your email address incorrectly, please try again. You may also contact us at info@caia.org or +1 (413) 253-7373.

No matching result was found. Create an Account

Korea Securities & Finance Institute

|                    | <ol> <li>이메일은 반드시 스팸까지 관<br/>모든 연락은 이메일로 받게 됨</li> <li>Required 가 표시된 항목은 봄</li> </ol> | 난리할 수 있는 계정으로 기입합니<br>됩니다<br>반드시 입력합니다 | - 다                        |
|--------------------|----------------------------------------------------------------------------------------|----------------------------------------|----------------------------|
| New Visitor Reg    | istration   Create an Accour                                                           | ıt                                     |                            |
| Personal Informati | on                                                                                     | Address Information                    | on                         |
| Prefix:            | Mr. •                                                                                  | Address type:                          | Work                       |
| First name:        | Sangjoon<br>Required                                                                   | Mailing address:                       | 6F, YMCA, Jong-ro          |
| Middle name:       | Middle name                                                                            | Address line 2:                        | Required<br>Address line 2 |
| Last name:         | Kim<br>Required                                                                        | City:                                  | Seoul                      |
| Organization:      | KOSFI                                                                                  | State:                                 | Required<br>Gyeonggido     |
| Job title:         | Job title                                                                              | ]<br>ZID codo:                         | Required                   |
|                    |                                                                                        | ZIP code:                              | Required                   |
|                    |                                                                                        | Country:                               | SOUTH KOREA    Required    |

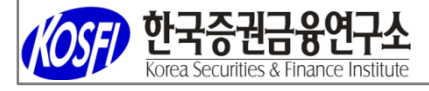

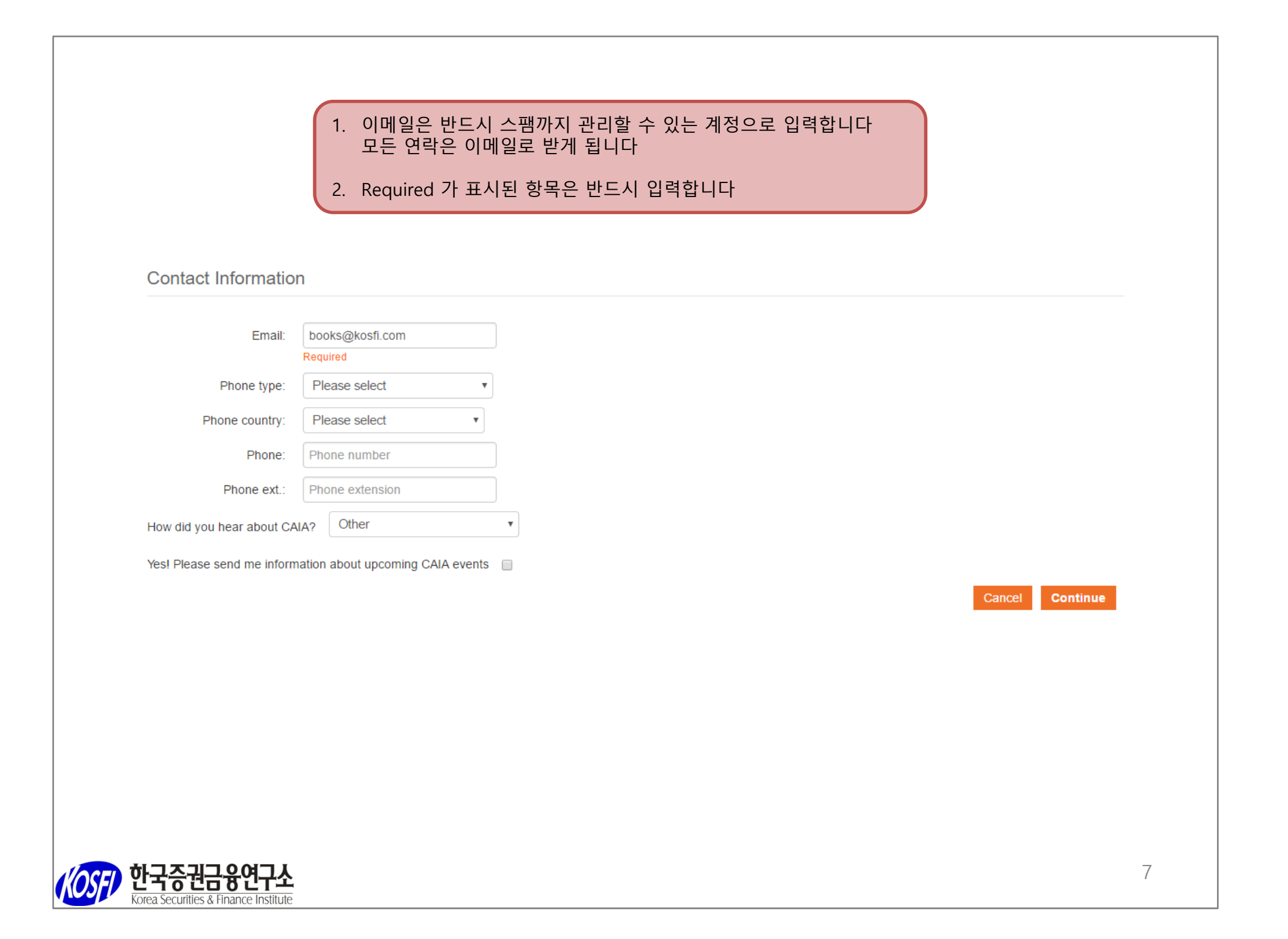

|                   | 비밀 번호를 설정합니다<br>1. 여섯 글자 이상<br>2. 대문자 한 개 이상                                                                                                    |
|-------------------|----------------------------------------------------------------------------------------------------|
| New Visitor Reg   | istration   Create Web Login                                                                                                    |
| Web Login Informa | ation                                                                                                    |
| Email address:    | Enter an email address and password in the fields below. Your email address will be your username.           books@kosfi.com           In the fields below, create a password and confirm. Password requirements: at least 6 characters containing at least one capital letter AND at least |
|                   | one number.                                                                                                    |
| New password:     | Required                                                                                                    |
| Confirm password: |                                                                                                    |
|                   | Required Cancel Continue                                                                                                    |
|                   |                                                                                                    |
|                   |                                                                                                    |
|                   |                                                                                                    |
|                   |                                                                                                    |
| ) 안국승권금융연구4       | 8                                                                                                    |

#### Candidate Registration | Candidate and Member Agreement

I ACCEPT

The individual identified as completing this Candidate and Member Agreement (the "Individual") wishes to take advantage of certain opportunities and other benefits offered by the Chartered Alternative Investment Analyst Association, Inc. ("CAIAA"). CAIAA is willing to grant such opportunities and other benefits to the Individual, subject to the Individual's acceptance of the following terms and conditions (collectively, the "Terms"). The Individual's acceptance of the Terms shall create a binding agreement between CAIAA and the Individual (the "Agreement"). The Individual represents and warrants that:

BY CLICKING ON THE "I ACCEPT" BUTTON, THE INDIVIDUAL IS UNCONDITIONALLY CONSENTING TO BE BOUND BY AND IS BECOMING A PARTY TO THIS AGREEMENT. THE INDIVIDUAL'S ACCESS OR USE OF ANY MATERIALS SUPPLIED BY CAIAA, TAKING ANY EXAM OFFERED BY CAIAA OR OTHERWISE TAKING ADVANTAGE OF ANY OPPORTUNITIES OR BENEFITS PROVIDED BY CAIAA (COLLECTIVELY, CAIAA BENEFITS") ALSO SHALL CONSTITUTE ASSENT TO THE TERMS OF THIS AGREEMENT. IF THE INDIVIDUAL DOES NOT UNCONDITIONALLY AGREE TO ALL OF THE TERMS OF THIS AGREEMENT, THE INDIVIDUAL WILL NOT BE AFFORDED ACCESS TO ANY CAIAA BENEFITS. IF THESE TERMS ARE CONSIDERED AN OFFER, ACCEPTANCE IS EXPRESSLY LIMITED TO THESE TERMS.

In furtherance of the foregoing, and for other good and valuable consideration, the receipt and sufficiency of which are hereby acknowledged: The Individual represents, warrants and covenants that:

(1) If the Individual is a Candidate to take an exam offered by CAIAA, the Individual has received, read, fully understands, and agrees to comply at all times with the rules and regulations set forth in CAIAA's "Candidate Policy Manual," a copy of which may be accessed, downloaded and printed from the following link: <u>Candidate Policy Manual</u>.

(2) If the Individual is a Member of CAIAA, the Individual has received, read, fully understands, and, agrees to comply at all times with the rules and regulations set forth in CAIAA's "Member Policy Manual," a copy of which may be accessed, downloaded and printed from the following link: <u>Member Policy Manual</u>. If the Individual is not currently a Member of CAIAA, the Individual agrees that the Member Policy Manual will become binding upon the Individual if and when he or she becomes a Member, and further agrees to thereafter comply at all times with the rules and regulations set forth in such Member Policy Manual.

This Agreement is personal to the Individual and may not be assigned or transferred for any reason whatsoever (including, without limitation, by operation of law) without CAIAA's consent and any action or conduct in violation of the foregoing shall be void and without effect. CAIAA expressly reserves the right to assign this Agreement and to delegate any of its obligations hereunder.

These Terms are intended by the parties to be the final expression of their agreement with respect to the subject matter hereof and may not be contradicted by evidence of any prior or contemporaneous agreement. This Agreement may be amended only by a modification to the Candidate Policy Manual and/or the Member Policy Manual by CAIAA, or otherwise by a writing executed by both parties.

The invalidity or unenforceability of any of these Terms, including those documents incorporated herein by reference, shall not affect the validity or enforceability of any other Terms hereof, which shall remain in full force and effect.

By checking the "I ACCEPT" box, I am accepting and agreeing to the above terms. If I do not accept, I understand that I will not be able to proceed with this transaction.

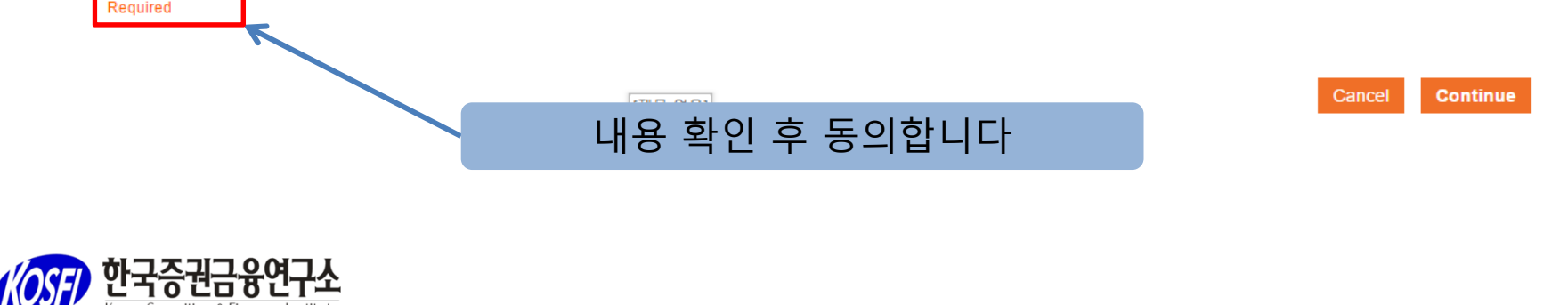

| Required가 표시된 항목은 반드시 입력합니다  Personal Information  Prefix: Mr.  First name: Sangjoon Required  Middle name: Middle name Last name: Kim Required Employment status: Employed  Required Organization: KOSFI Job title Job title |
|----------------------------------------------------------------------------------------------------|
| Prefix: Mr.   Prefix: Mr.   First name: Sangjoon   Required   Middle name: Middle name   Last name: Kim   Required   Employment status: Employed   Organization: KOSFI   Job title: Job title                                 |
| Prefix: Mr.   First name: Sangjoon   Required   Middle name:   Last name:   Kim   Required   Employment status:   Employed   Organization:   KOSFI   Job title:                                                               |
| First name: Sangjoon   Required   Middle name:   Last name:   Last name:   Kim   Required   Employment status:   Employed   Required   Organization:   Job title:   Job title                                                 |
| Required   Middle name:   Last name:   Last name:   Kim   Required   Employment status:   Employed   Required   Organization:   Job title:   Job title:                                                                       |
| Middle name: Middle name   Last name: Kim   Required   Employment status: Employed   Required   Organization: KOSFI   Job title: Job title                                                                                    |
| Last name: Kim<br>Required<br>Employment status: Employed •<br>Required<br>Organization: KOSFI<br>Job title: Job title                                                                                                    |
| Employment status: Employed   Corganization: KOSFI   Job title: Job title                                                                                                    |
| Employment status: Employed  Required Organization: KOSFI Job title: Job title                                                                                                    |
| Required       Organization:     KOSFI       Job title:     Job title                                                                                                    |
| Organization: KOSFI<br>Job title: Job title                                                                                                    |
| Job title: Job title                                                                                                    |
|                                                                                                    |

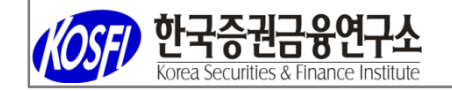

#### 앞서 입력한 내용이 일부 보여집니다

#### Required가 표시된 항목은 반드시 입력합니다

CAIA requires legal name for exam security purposes. This information must match your ID exactly.

| Legal prefix:      | Please select     |   |
|--------------------|-------------------|---|
| Legal first name:  | Sangjoon          | ] |
|                    | Required          |   |
| Legal middle name: | legal middle name | ] |
| Legal last name:   | Kim               | ] |
|                    | Required          |   |
| Legal suffix:      | Please select     | ] |
| Date of birth:     | 05/06/1990        |   |
|                    | Required          |   |
| Gender:            | Male              |   |
|                    | Required          |   |
| Primary language:  | Korean            |   |

I agree that CAIA may share my name and email address with CAIA-approved third-party exam prep providers for the sole purpose of supplementary study options: 🖉

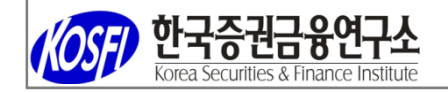

#### 앞서 입력한 내용이 일부 보여집니다

## Required가 표시된 항목은 반드시 입력합니다

#### Address Information

Please do not enter a P.O. Box address as it will impede your ability to schedule your exam with our test center administrator. If you have questions or concerns about this, please

contact us at candidate@caia.org or 413-253-7373.

| Mailing address: | 6F, YMCA, Jong-ro |   |
|------------------|-------------------|---|
|                  | Required          |   |
| City:            | Seoul             |   |
|                  | Required          |   |
| State:           | Gyeonggido 🔹      |   |
|                  | Required          |   |
| ZIP code:        | 03164             |   |
|                  | Required          |   |
| Country:         | SOUTH KOREA       | * |
|                  | Required          |   |

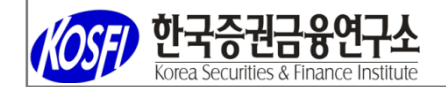

#### 앞서 입력한 내용이 일부 보여집니다

## Required가 표시된 항목은 반드시 입력합니다

#### **Contact Information**

Your email address is your username for your CAIA.org account. If you update your email address you must use the NEW email address as your username the next time you log

| in to your CAIA.org account.   |                                    |                    |
|--------------------------------|------------------------------------|--------------------|
| Primary email:                 | kosfi@kosfi.com (business)         | • <b>2</b> +       |
|                                | Required                           |                    |
| Alternate email:               | Please select                      | ▼ @+               |
| Primary phone:                 | 82-2-761-0231 (Work)               | ▼ 2+               |
|                                | Required                           |                    |
| Alternate phone:               | Please select                      | ▼                  |
| If there is a problem with you | ur registration, how would you lik | e to be contacted? |

Phone

I have reviewed all information thoroughly and to the best of my knowledge agree that all information provided is accurate: 🗹

v

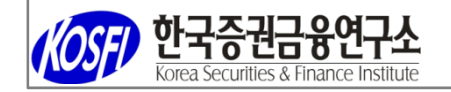

# 결제 단계입니다 금액 확인 후 결제합니다

#### Shopping Cart | view

Check-Out

| Cart Line Items |                                               |          |          | ×       |
|-----------------|-----------------------------------------------|----------|----------|---------|
| net total       | item                                          | discount | quantity | price   |
| 1250.00         | Fall 2017 Level I Exam Fee - Reg Registration | 0.00     | 1.00     | 1250.00 |
|                 |                                               |          | Required |         |
| <b>a</b> 400.00 | Fall 2017 Level I Enrollment Fee              | 0.00     | 1.00     | 400.00  |
|                 |                                               |          | Required |         |

#### Cart Total

| Subtotal:       | 1650.00 |
|-----------------|---------|
| Total discount: | 0.00    |
| Total tax:      | 0.00    |
| Total shipping: | 0.00    |
| Total:          | 1650.00 |

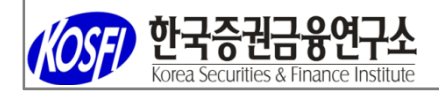

| Customer:                  | Mr. Sangjoon Kim                                  |                                                                                                    |
|----------------------------|---------------------------------------------------|----------------------------------------------------------------------------------------------------|
| Use this phone:            | 82-2-761-0231 🔻 🛛                                 |                                                                                                    |
| Use this email:            | kosfi@kosfi.com                                   |                                                                                                    |
|                            | Vaur amail address is your usersame for your CAIA | are account. If you undate your amail address you must use the NEW amail address the part time you |
|                            | log in to your CAIA.org account.                  |                                                                                                    |
|                            |                                                   |                                                                                                    |
| Billing Information        |                                                   |                                                                                                    |
| Dillo                      | Vie Oracian                                       |                                                                                                    |
| Bill to:                   | Kim Sangjoon                                      | 앞서 입력한 내용이 다시 보여집니다                                                                                |
| Billing contact:           | Kim Sangjoon 🔻                                    |                                                                                                    |
| Pick your billing address: | Work: 6F, YMCA, Jong-ro 🔻 🗷 🕀                     | 수성이 필요하면                                                                                           |
|                            | Required                                          | 아이콘을 클릭하여 수정합니다                                                                                    |
| Bill to:                   | Mr. Sangjoon Kim                                  |                                                                                                    |
|                            | KOSFI                                             |                                                                                                    |
|                            | 6F, YMCA, Jong-ro                                 |                                                                                                    |
|                            | 41                                                |                                                                                                    |
|                            | Seoul 03164                                       |                                                                                                    |
|                            | SOUTH KOREA                                       |                                                                                                    |
|                            |                                                   |                                                                                                    |
| Ship to:                   | Mr. Sangjoon Kim                                  |                                                                                                    |
|                            | KOSFI                                             |                                                                                                    |
|                            | 6F, YMCA, Jong-ro                                 |                                                                                                    |
|                            | 41                                                |                                                                                                    |
|                            | Seoul 03164                                       |                                                                                                    |
|                            | SOUTH KOREA                                       |                                                                                                    |

|                           | 금액을 확인 후 카드 정보를 기입합니다                                                                                     |
|---------------------------|----------------------------------------------------------------------------------------------------|
| Payment Information       |                                                                                                    |
| Bill me later:            |                                                                                                    |
|                           | Not Applicable for Events.                                                                                |
| Payment amount:           | 1650.00                                                                                                   |
| Payment method:           | VISA                                                                                                    |
| Cardholder's name:        | Sangjoon Kim Required                                                                                     |
| Credit card number:       | 123412341234<br>Required                                                                                  |
| Expiration date:          | 2018/10 V                                                                                                 |
| CVV:                      | 234     결제 완료 후 확인 메일을 받습니다                                                                               |
| Save payment information? | Negured         시험일과 장소는 <u>www.vue.com</u> 에서 신청하여야 합니다           접수 외의 <u>www.vue.com</u> 에서의 절차상 문의사항은 |
| Invoice total:            | 1650.00 피어슨뷰 한국지사(080-760-0880)로 연락하시기 바랍니다                                                               |

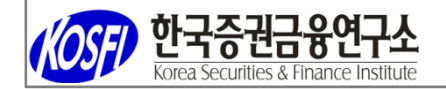